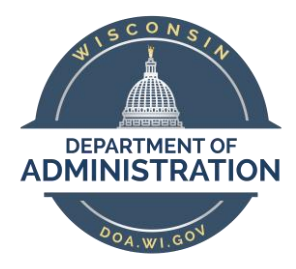

## State of Wisconsin Department of Administration

# Payroll & Benefits Core User Fluid Job Aid

(Released 5-1-19)

#### TABLE OF CONTENTS

| DEFINITIONS                                       | 3  |
|---------------------------------------------------|----|
| FLUID NAVIGATION                                  | 3  |
| Dashboards, Tiles and Navigation Collections      | 3  |
| Top Bar Buttons                                   | 5  |
| NavBar: Navigator                                 | 6  |
| WorkCenters                                       | 7  |
| Hiding the Navigation Collection                  | 7  |
| Changing Your Default Homepage                    | 8  |
| Moving Tiles on a Homepage or Dashboard           | 9  |
| Opening a New Window                              | 9  |
| WORKFORCE ADMINISTRATOR HOMEPAGE                  | 10 |
| PAYROLL DASHBOARD AND TILES                       | 11 |
| Time and Labor Tile and Navigation Collection     |    |
| Payroll Processing Tile and Navigation Collection |    |
| Absence Management Tile and Navigation Collection |    |
| BENEFITS ADMINISTRATION DASHBOARD AND TILES       | 15 |
| Benefit Enrollment Tile and Navigation Collection |    |
| Benefit Deductions Tile and Navigation Collection |    |
| Benefits Billing Tile and Navigation Collection   |    |
| Benefit Recon Tile and Navigation Collection      |    |
| ANNUAL PROCESSING TILE                            | 20 |

## **DEFINITIONS**

- 1. Homepage: a landing page with a collection of Tiles or Dashboards. There are 3 Homepages:
  - a. Employee Self Service all employees will have this Homepage
  - b. Manager Self Service only those who approve time will have this Homepage. Must have one of the following security roles to have this Homepage:
    - i. AM\_SUPERVISOR
    - ii. TL\_MANAGER
    - iii. TL\_ADMIN\_WCS (Courts System Only)
  - c. Workforce Administrator only those who have a core user role will have this Homepage
- 2. **Dashboard**: a collection of Tiles that is not a Homepage. Examples of Dashboards include:
  - a. Payroll
  - b. Benefits Administration
  - c. Annual Processing
  - d. Human Resources
- 3. **Tile:** located on a Homepage or Dashboard and allow users quick access to a Navigation Collection or transactional page.
- 4. Navigation Collection: a compilation of folders and pages grouped together by functionality in a Tile.
- 5. **WorkCenter**: used to increase the productivity of users by streamlining and simplifying their work in a central place (e.g. HR WorkCenter, Payroll/Benefits WorkCenter).

#### **FLUID NAVIGATION**

There are several ways to navigate within Fluid:

- 1. Dashboards, Tiles and Navigation Collections recommended and most efficient
- 2. Navigator
- 3. My Favorites
- 4. WorkCenters

## Dashboards, Tiles and Navigation Collections

You must first select the Homepage that contains the information you need. Select the **Workforce Administrator Homepage** from the Homepage drop down menu located in the middle of the top bar to access all Core User Pages.

|                  | ✓ Employee Self Se      | rvice |                |
|------------------|-------------------------|-------|----------------|
|                  | Workforce Administrator |       | My Information |
| /elcome to Fluid | Manager Self Service    |       |                |
|                  | Employee Self Service   |       |                |
|                  |                         | _     |                |

You will then select the applicable Tile to access either a Dashboard (ex. Payroll or Benefits Administration Dashboard) or a Navigation Collection (ex. Annual Processing).

| ✓ Workforce Administrator                               |                         |                 |                             |  |
|---------------------------------------------------------|-------------------------|-----------------|-----------------------------|--|
| Announcements Core Users - Welcome to the Fil Homepage  | uid Workforce Admin     | WorkCenters     | HCM Approvals               |  |
| Payroll<br>Click on Tile to Access<br>Payroll Dashboard | Benefits Administration | Human Resources | Position & Task Maintenance |  |
| Annual Processing                                       | External Support Links  |                 |                             |  |

Once you are on a Dashboard, click on a Tile within the Dashboard to access the Navigation Collection.

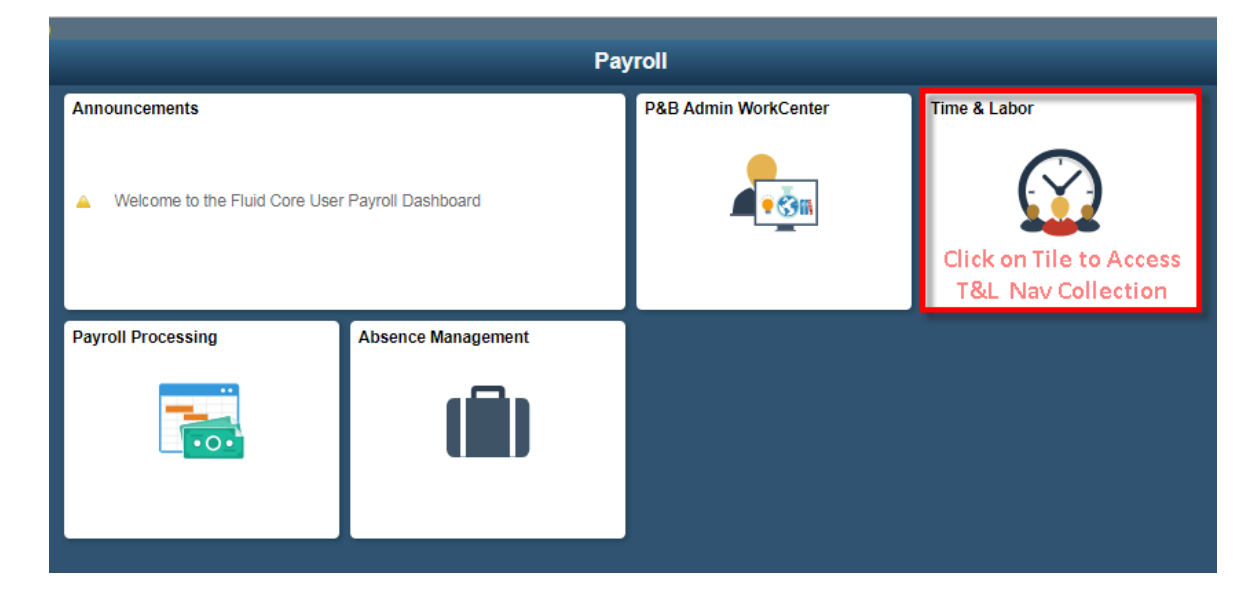

Once you are in a Navigation Collection, click on the Page within the Navigation Collection to access a specific Page.

| < Payroll                     | Time & Labor                                                                                  |
|-------------------------------|-----------------------------------------------------------------------------------------------|
| 🕜 Employee Time               | Request Batch Approval Process                                                                |
| Timesheet                     | Enter any information you have and click Search. Leave fields blank for a list of all values. |
| Request Batch Approval Proces | Find an Existing Value                                                                        |
| Reported Time Audit           | ▼ Search Criteria                                                                             |
| Exceptions                    | Run Control ID begins with 🔻                                                                  |
| Manager Search Options        | Case Sensitive                                                                                |
| Time Reporters                | Search Clear Basic Search 🖉 Save Search Criteria                                              |
| 🕹 Employee Data               | ~ <b>Ш</b>                                                                                    |
| approvals                     | <ul> <li>Find an Existing Value   Add a New Value</li> </ul>                                  |
| 🖏 Reports & Queries           | ~                                                                                             |

You continue to click on the different pages within the Navigation Collection to access those pages.

To move between Tiles, Dashboards or Homepages, you can click on the name in the upper left corner of the top bar to go back to the last place you were before your current page or click the Home button to return to your default Homepage.

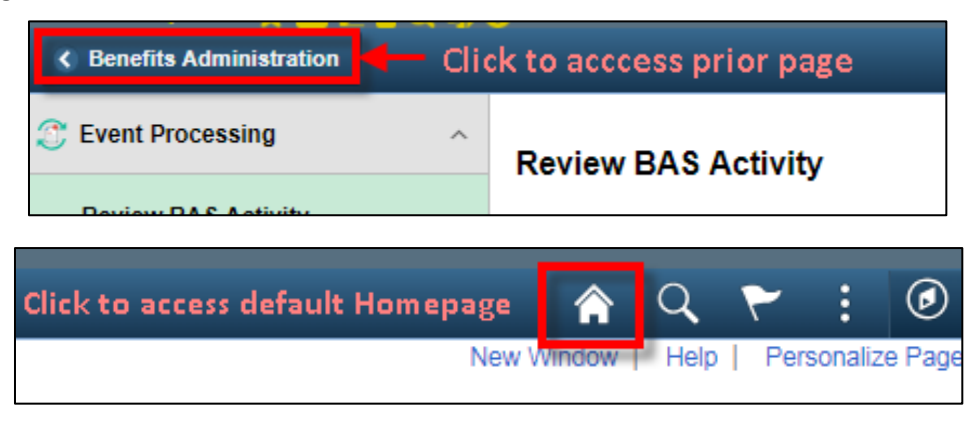

#### **Top Bar Buttons**

There are several buttons on the top bar of the page. The buttons that appear on the page may change based on the page you are on.

| Button Name            | lcon | Description                                                     |  |
|------------------------|------|-----------------------------------------------------------------|--|
| Homo                   |      | Will take you back to your default Homepage                     |  |
| потпе                  |      | Default Homepage is Employee Self Service unless you change it  |  |
| Search                 | Q    | Use to search for pages within the system                       |  |
| Alarta & Natifications | ٢    | Will eventually be used for messages and alerts                 |  |
| AIEITS & NOTIFICATIONS |      | <ul> <li>No information will be populated at go-live</li> </ul> |  |

| Button Name   | lcon | Description                                                                                                    |
|---------------|------|----------------------------------------------------------------------------------------------------|
| Action List   | :    | <ul> <li>Action List options change based on the page you are on. Options include:         <ul> <li>Add To Favorites – will add a page to your favorites</li> <li>Personalize Homepage – set your default homepage</li> <li>Personalize Dashboard – can move tiles around on your dashboard</li> <li>My Preferences – various options can be selected here including navigation settings</li> <li>Help – contains links to Oracle reference materials</li> <li>Sign Out – signs you out of PeopleSoft</li> </ul> </li> </ul> |
| NavBar Reveal | ۲    | Reveals the NavBar: Navigator menu and access to classic navigation                                                                                                    |

## NavBar: Navigator

Another way to navigate through the system is through items in the NavBar: Navigator.

| NavBar: Navigator |                                                        | 1        | Button          | Description                                                                                                    |
|-------------------|--------------------------------------------------------|----------|-----------------|----------------------------------------------------------------------------------------------------|
| Recent Places     | State of Wisconsin (STAR)                              | > ^<br>> | Recent Places   | Last 5 places you visited                                                                                                    |
| My Favorites      | Manager Self Service                                   | >        | My Favorites    | <ul> <li>Your Favorites – your current Favorites will<br/>move forward in to Fluid</li> <li>Can edit Favorites</li> </ul>             |
| Navigator         | Benefits                                               | >        | Navigator       | <ul> <li>Similar to 'Main Menu' and will only display<br/>Navigation pages for which you have<br/>security</li> </ul>                 |
| Reporting Tools   | Compensation<br>Time and Labor                         | >        | Reporting Tools | <ul> <li>Provide quick access in a new tab to STAR<br/>Report Search, Report Manager, Query<br/>Viewer and Process Monitor</li> </ul> |
|                   | Payroll for North America                              | >        | Reporting roois | <ul> <li>Will open in a new tab so you can preserve<br/>the page you are on</li> </ul>                                                |
| HCM Security      | Global Payroll & Absence Mgmt<br>Workforce Development | >        | HCM Security    | <ul> <li>Quick access to security requests and<br/>approvals (only visible if you have<br/>applicable security role)</li> </ul>       |
| Worklist          | Organizational Development                             | >        | Worklist        | <ul> <li>Quick access to Worklist (for those who use it)</li> </ul>                                                                   |
|                   | Workforce Monitoring                                   | >        |                 |                                                                                                    |

When you access pages through the Navigator Menu, there are no bread crumbs. You click through the menu levels to access the page.

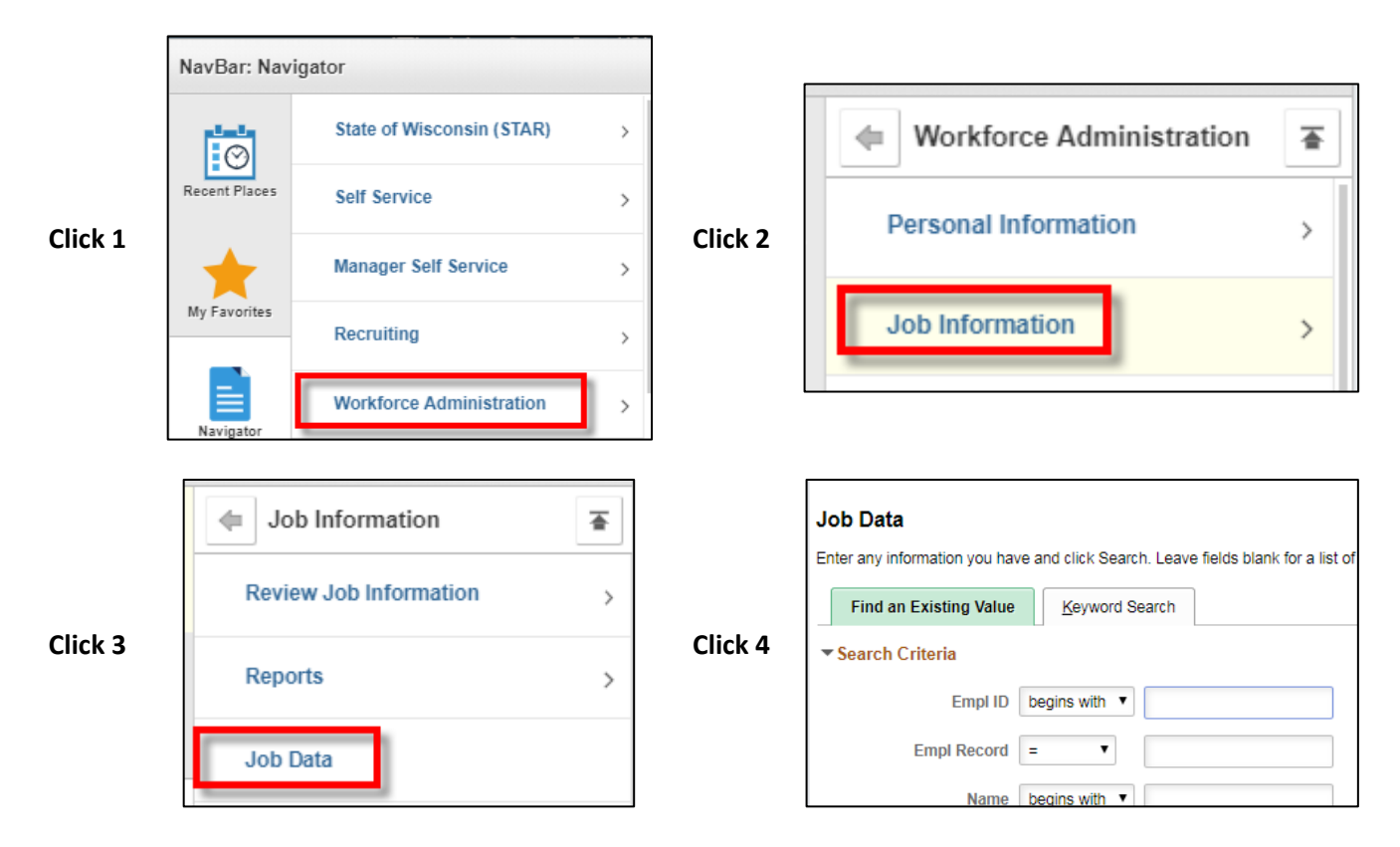

To move to another page through the Navigator, you then click the NavBar Reveal button again and either select the back button to go back up through the menu or click the Top Menu button to bring you back to the main menu.

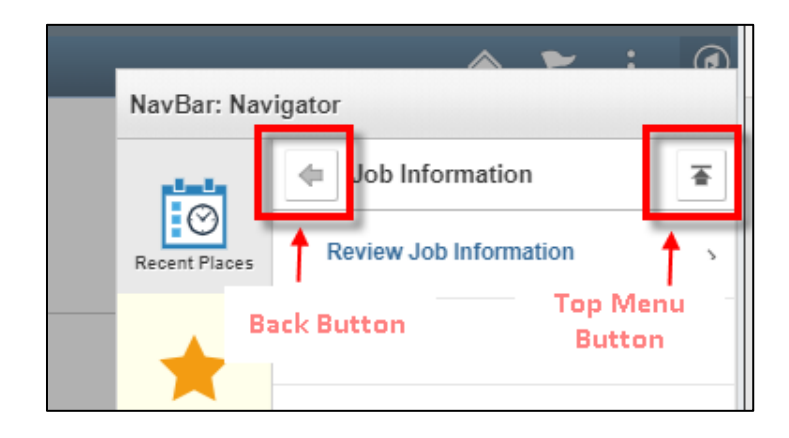

#### **WorkCenters**

Both the Human Resources and Payroll & Benefits WorkCenters will be available in Fluid. Click on the WorkCenters Tile from the Workforce Administrator Homepage to access.

When you click on a link to open a page within the WorkCenter, it will open in a new tab.

#### Hiding the Navigation Collection

If you want more room to view a page on your screen, you can hide the Navigation Collection by clicking the blue box to the right of the Navigation Collection.

| Benefits Administration     |          |
|-----------------------------|----------|
| S Event Processing          | ~ w      |
| Review Employee Benefits    | ~ Ima    |
| 🕹 Employee Data             | Emp      |
| Job Data                    | Wo       |
| Modify a Person             |          |
| Review HR/Job/Payroll Data  |          |
| Search by National ID       |          |
| PeopleSearch                |          |
| 🖏 Reports & Queries         | <b>/</b> |
| Click to Hide Nav Collectio | n        |

When you want to access the Navigation Collection again, click on the blue box again.

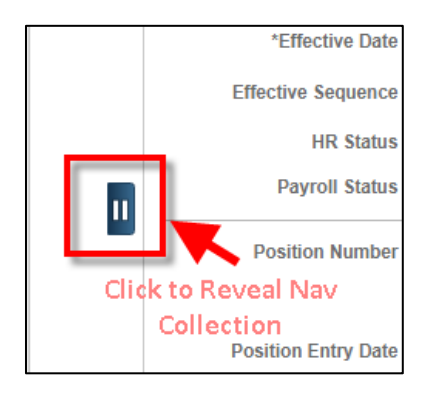

## Changing Your Default Homepage

1. From one of the Homepages, select the Action List from the Top Bar

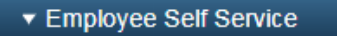

2. Select Personalize Homepage

٢

🏫 Q 🏲

|   | 🏫 Q 🏲                | ÷ | ۲ |
|---|----------------------|---|---|
|   | Personalize Homepage |   |   |
| I | My Preferences       |   |   |
|   | Help                 |   |   |
|   | Sign Out             |   |   |

3. Click on the Homepage that you want to be your default Homepage and drag it to the top of the Homepage list.

| Employee Self Service   | Now Workforce Administrator<br>will be default Homepage |
|-------------------------|---------------------------------------------------------|
| Manager Self Service    | Workforce Administrator                                 |
| Workforce Administrator | Employee Self Service                                   |
| Click and drag to top   | Manager Self Service                                    |

4. Click Save in the upper right corner of the page.

#### Moving Tiles on a Homepage or Dashboard

- 1. Click on the Tile that you want to move and drag it to its new position (an orange border will outline the Tile as you move it)
- 2. Once it is in position, drop it in the spot you want it on the page

#### **Opening a New Window**

1. Click on **New Window** in the upper right corner to open a new window.

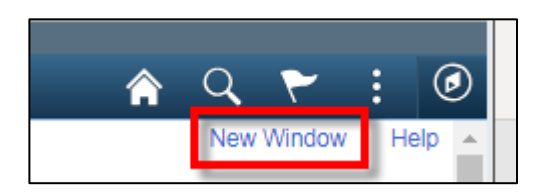

2. The page that you were on will open in the new window; however, if you were accessing that page via a Navigation Collection, the Navigation Collection will NOT appear on that page in the new window. You will

have to re-access the page through the Navigation Collection again in the new window to have the Navigation Collection appear on the page.

## WORKFORCE ADMINISTRATOR HOMEPAGE

Below is an image of all possible Tiles on the Workforce Administrator Homepage. The ability to view and access Tiles is based on your security.

| ✓ Workforce Administrator                              |                         |                 |                             |  |
|--------------------------------------------------------|-------------------------|-----------------|-----------------------------|--|
| Announcements Core Users - Welcome to the Fit Homepage | uid Workforce Admin     | WorkCenters     | HCM Approvals               |  |
| Payroll                                                | Benefits Administration | Human Resources | Position & Task Maintenance |  |
| Annual Processing                                      | External Support Links  |                 |                             |  |

| Tile                           | Description                                                                                              |
|--------------------------------|----------------------------------------------------------------------------------------------------|
| WorkCenters                    | <ul><li>Access to the HR and P&amp;B WorkCenters</li><li>Open to P&amp;B WorkCenter by default</li></ul> |
| HCM Approvals                  | Quick access to Batch Approval Process and Worklist pages                                                |
| Payroll                        | Access to Payroll Dashboard                                                                              |
| Benefits<br>Administration     | Access to Benefits Administration Dashboard                                                              |
| Human<br>Resources             | Access to the Human Resources Dashboard                                                                  |
| Position & Task<br>Maintenance | Access to Position & Task Maintenance Navigation Collection                                              |
| Annual                         | Access to Annual Processing Navigation Collection                                                        |
| Processing                     | Includes ICI Annual/Deferred, ACA, W-2 Information and Sabbatical Processing                             |
| External Support               | Direct links to websites that support HR, Payroll and Benefits Staff                                     |
| Links                          | <ul> <li>Includes direct links to JIRA, DPM and ETF resources</li> </ul>                                 |
| LITIKS                         | All links open in a new tab                                                                              |

## **PAYROLL DASHBOARD AND TILES**

Below is an image of all possible Tiles on the Payroll Dashboard. The ability to view and access Tiles is based on your security.

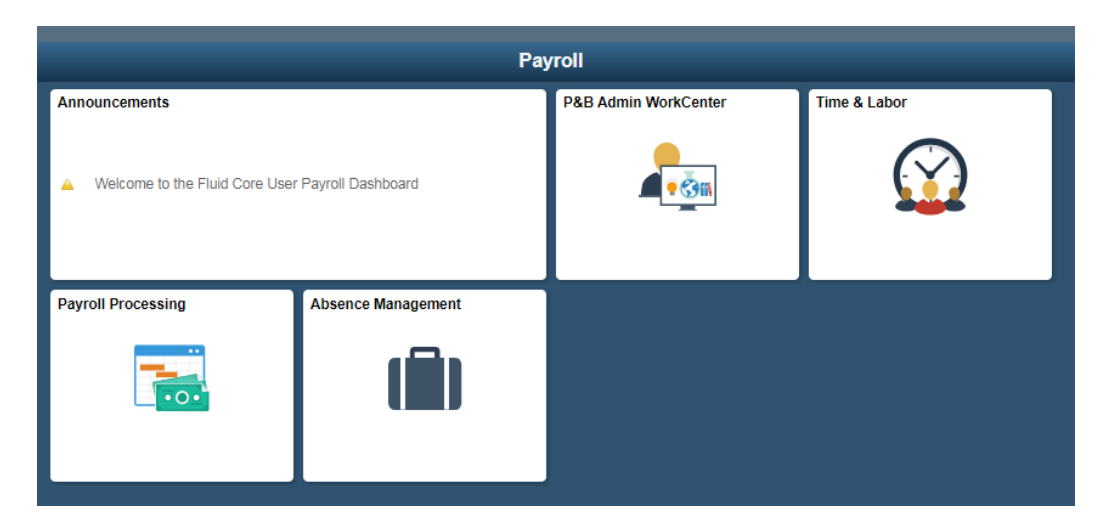

| Tile                    | Description                                                                                                    |
|-------------------------|----------------------------------------------------------------------------------------------------|
| P&B Admin<br>WorkCenter | Direct access to P&B WorkCenter                                                                                                    |
| Time & Labor            | <ul> <li>Access to Time &amp; Labor Navigation Collection</li> <li>Includes all pages needed related to Timesheets, Time Reporting Data, Approvals and Delegation</li> <li>Includes Employee data pages and applicable reports and queries</li> </ul>                        |
| Payroll<br>Processing   | <ul> <li>Access to Payroll Processing Navigation Collection</li> <li>Includes all pages needed for payroll processing, including access to pay data, POTTs, W-2 information and balances</li> <li>Includes Employee data pages and applicable reports and queries</li> </ul> |
| Absence<br>Management   | <ul> <li>Access to Absence Management Navigation Collection</li> <li>Includes all pages needed for absence management, including absence entry and review and leave donations</li> <li>Includes Employee data pages and applicable reports and queries</li> </ul>            |

## Time and Labor Tile and Navigation Collection

Below is an image of all pages in the Time and Labor Tile. Only pages for which you have access will appear in the Navigation Collection

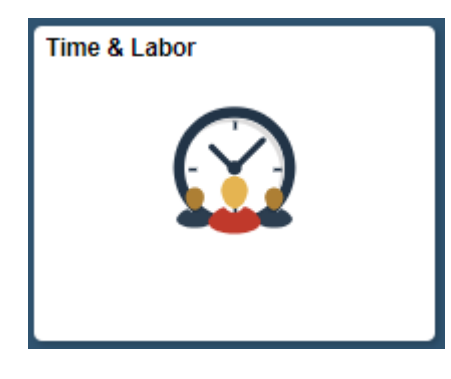

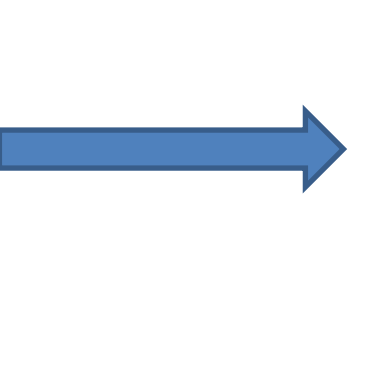

| 🖏 Reports & Queries | ~ |
|---------------------|---|
| approvals           | ~ |
| 🕹 Employee Data     | ~ |
| M Time Reporters    | ~ |
| 😭 Employee Time     | ~ |

| $\bigcirc$ | Employee Time                     | $^{1}$ | 🕹 Employee Data            | ^ | 🔄 Approvals               |
|------------|-----------------------------------|--------|----------------------------|---|---------------------------|
|            | Timesheet                         |        | Job Data                   |   | Add Delegation Request    |
|            | Request Batch Approval<br>Process |        | Modify a Person            |   | Administer Delegation     |
|            | Reported Time Audit               |        | Review HR/Job/Payroll Data |   | 🖏 Reports & Queries 💦 🔨   |
|            | Exceptions                        | 1      | Search by National ID      |   | LOA and Layoff Report     |
|            | Manager Search Options            |        | Search for People          |   | LTE Hours Tracking        |
| Q          | Time Reporters                    | ~      | 🛵 Approvals                | ^ | TL Comp Plan Payout       |
|            | Create Time Reporter Data         | 3      | Add Delegation Request     |   | Payable Time TRC Register |
|            | Maintain Time Reporter Data       | 1      | Administer Delegation      | 1 | DDS Reported Time for SSA |
|            | Assign Work Schedule              |        |                            |   |                           |
|            | Time Reporter Status              |        |                            |   |                           |

#### Payroll Processing Tile and Navigation Collection

Below is an image of all pages in the Payroll Processing Tile. Only pages for which you have access will appear in the Navigation Collection

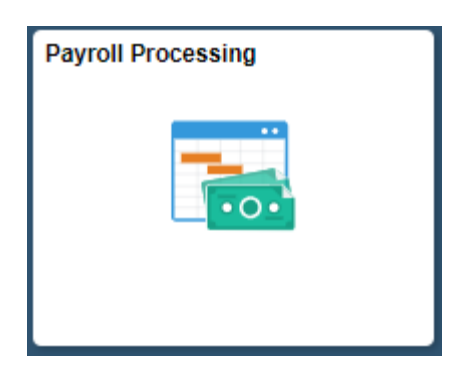

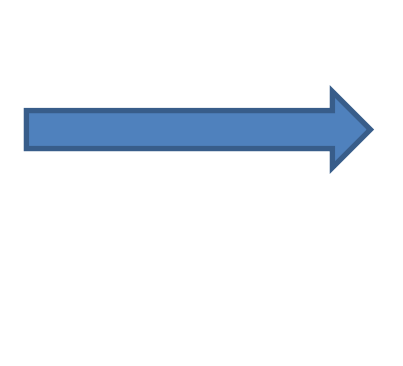

| Raychecks           | ~        |
|---------------------|----------|
| Pay Data            | <u>~</u> |
| 🍄 РОТТ              | ~        |
| 🔂 Retro Pay         | ~        |
| 💼 Balances          | ~        |
| W2 Info             | ~        |
| 🕹 Employee Data     | ~        |
| 🖏 Reports & Queries | ~        |

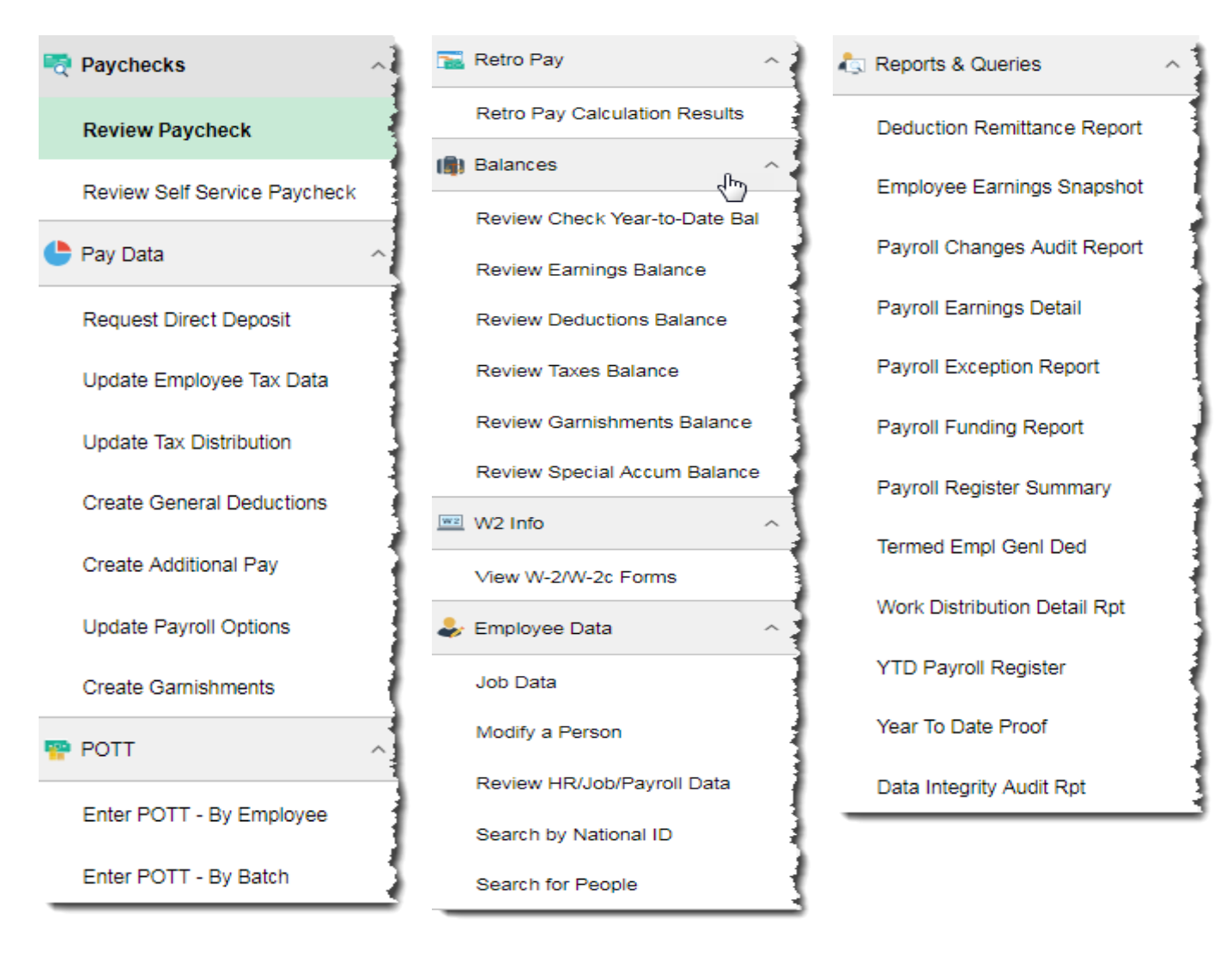

#### Absence Management Tile and Navigation Collection

Below is an image of all pages in Absence Management Tile. Only pages for which you have access will appear in the Navigation Collection

| Absence Management | _ |
|--------------------|---|
|                    |   |

| ( Maintain Absences | ~ |
|---------------------|---|
| Review Absences     | ~ |
| he Leave Donations  | ~ |
| 🚡 Employee Data     | ~ |
| 🖏 Reports & Queries | ~ |

#### All Pages within the Navigation Collection

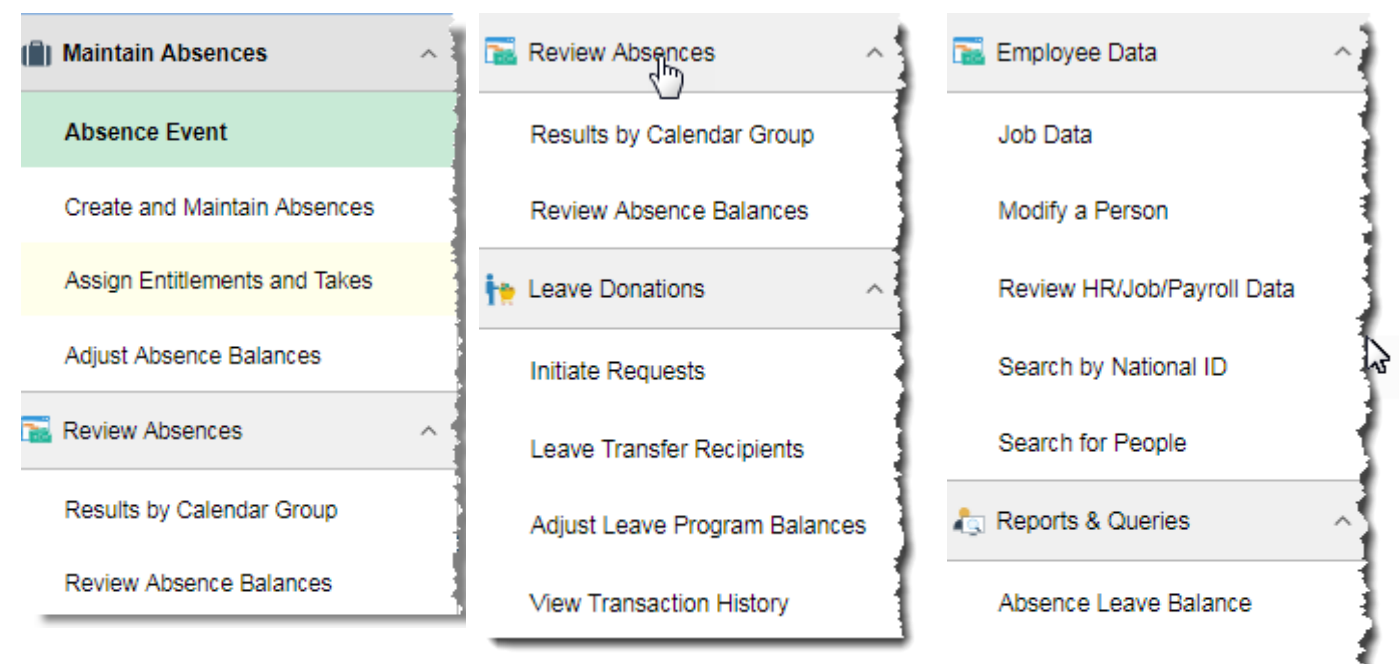

Ensuing Year Report

Military Time Used by Employee

Future Leave Report

FMLA Taken Report

Sabbatical Confirmation Stmts

## **BENEFITS ADMINISTRATION DASHBOARD AND TILES**

Below is an image of all possible Tiles on the Benefits Administration Dashboard. The ability to view and access Tiles is based on your security.

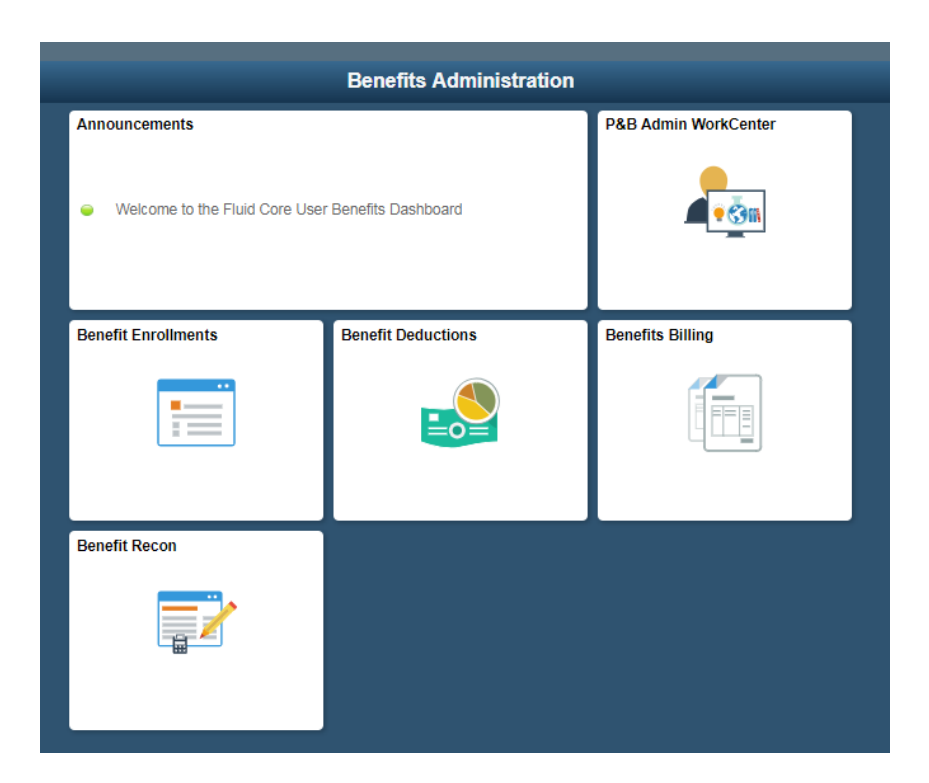

| Tile                    | Description                                                                                                    |
|-------------------------|----------------------------------------------------------------------------------------------------|
| P&B Admin<br>WorkCenter | Direct access to P&B WorkCenter                                                                                                    |
| Benefit<br>Enrollments  | <ul> <li>Access to Benefit Enrollment Navigation Collection</li> <li>Includes all pages needed related to enter and review benefits, dependents and ABBRs</li> <li>Includes Employee data pages and applicable reports and queries</li> </ul>                                    |
| Benefit<br>Deductions   | <ul> <li>Access to Benefit Deductions Navigation Collection</li> <li>Includes access to pay check, retro and arrears, POTT, benefit flags, general deductions, additional pay and balances</li> <li>Includes Employee data pages and applicable reports and queries</li> </ul>   |
| Benefits Billing        | <ul> <li>Access to Benefits Billing Navigation Collection</li> <li>Includes all pages needed for managing benefits billing, as well as access to POTT, retro<br/>and arrears</li> <li>Includes Employee data pages and applicable reports and queries</li> </ul>                 |
| Benefit Recon           | <ul> <li>Access to Benefit Recon Navigation Collection</li> <li>Includes all pages to mange benefit recon, as well as access to benefit enrollments, benefit deductions and benefits billing</li> <li>Includes Employee data pages and applicable reports and queries</li> </ul> |

## Benefit Enrollment Tile and Navigation Collection

Below is an image of all pages in the Benefit Enrollment Tile. Only pages for which you have access will appear in the Navigation Collection.

| Benefit Enr | oliments |
|-------------|----------|
|             |          |
|             |          |

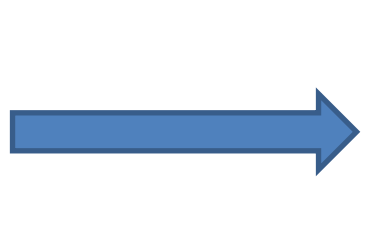

| Event Processing         | ~ |
|--------------------------|---|
| Review Employee Benefits | ~ |
| 🕹 Employee Data          | ~ |
| a Reports & Queries      | ~ |

| 2 | Event Processing             | ^ | 🛟 R |
|---|------------------------------|---|-----|
|   | Review BAS Activity          |   | С   |
|   | Perform Election Entry       |   | R   |
|   | Update Dependent/Beneficiary |   | U   |
|   | Review ABBRs                 | 1 | н   |
|   | Update ABBRs                 | 1 | L   |
|   | Maintain Flags               |   | D   |
|   | Update Event Status          |   | s   |
|   | Employee Event Detail        |   | s   |
|   |                              |   |     |

| Review Employee Benefits     | ^ |
|------------------------------|---|
| Current Benefits Summary     |   |
| Review ABBRs                 |   |
| Update Dependent/Beneficiary |   |
| Health Benefits              |   |
| Life and AD/D Benefits       |   |
| Disability Benefits          |   |
| Simple Benefits              |   |
| Spending Accounts            |   |
| Savings Plans                |   |
| Retirement Plans             |   |
| Create Additional Pay        |   |
| Review Paycheck              |   |
| Review Self Service Pavcheck |   |

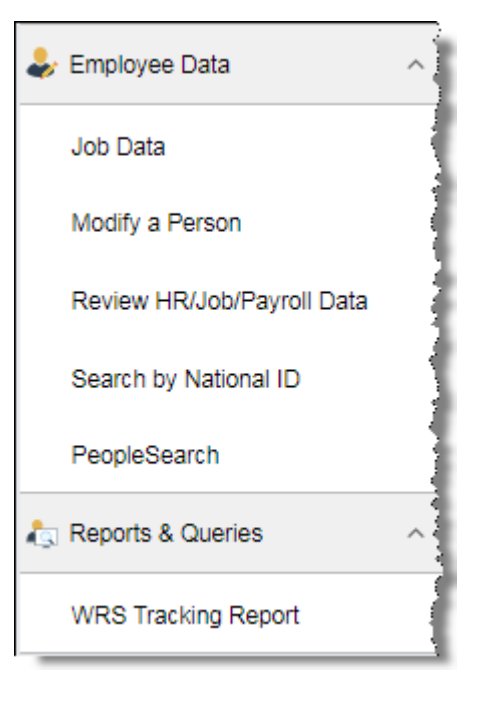

## Benefit Deductions Tile and Navigation Collection

Below is an image of all pages in the Benefit Deductions Tile. Only pages for which you have access will appear in the Navigation Collection.

Г

|   |                                                                                                    |     |                                                                                                    | 👼 Pay                | ycheck                                                                                                    | ~ |
|---|----------------------------------------------------------------------------------------------------|-----|----------------------------------------------------------------------------------------------------|----------------------|----------------------------------------------------------------------------------------------------|---|
|   |                                                                                                    |     |                                                                                                    | 🔂 Ret                | tro and Arrears                                                                                                    | ~ |
| E | Benefit Deductions                                                                                                    |     |                                                                                                    | 🥮 PO                 | тт                                                                                                    | ~ |
|   |                                                                                                    |     |                                                                                                    | 🗔 Ma                 | intain Flags                                                                                                    |   |
|   |                                                                                                    |     |                                                                                                    | 📰 Cre                | eate General Deductions                                                                                            |   |
|   |                                                                                                    |     |                                                                                                    | 📰 Cre                | eate Additional Pay                                                                                                |   |
|   |                                                                                                    |     |                                                                                                    | 🌒 Bal                | ances                                                                                                    | ~ |
|   |                                                                                                    |     |                                                                                                    | 🛵 Rej                | ports & Queries                                                                                                    | ~ |
|   |                                                                                                    |     | <br>II Degas within the Novigation Collecti                                                                                                    | מר                   |                                                                                                    |   |
|   |                                                                                                    |     |                                                                                                    |                      |                                                                                                    |   |
| - | Paycheck                                                                                                    | ^   | POTT                                                                                                    | a Re                 | ports & Queries                                                                                                    | ^ |
| • | Paycheck<br>Review Paycheck                                                                                                    | < 1 | POTT - By Employee                                                                                                    | Re<br>Pa             | ports & Queries<br>yroll Earnings Detail                                                                           | ^ |
|   | Paycheck<br>Review Paycheck<br>Review Self Service Paycheck                                                                                                    | ~   | POTT ^<br>Enter POTT - By Employee<br>Enter POTT - By Batch                                                                                                    | Re<br>Pa<br>De       | ports & Queries<br>yroll Earnings Detail<br>duction Remittance Report                                              | ^ |
|   | Paycheck<br>Review Paycheck<br>Review Self Service Paycheck<br>Retro and Arrears                                                                                                    | <   | POTT   Enter POTT - By Employee Enter POTT - By Batch  Maintain Flags                                                                                                    | Re<br>Pa<br>De<br>De | ports & Queries<br>yroll Earnings Detail<br>duction Remittance Report<br>ductions in Arrears                       |   |
|   | Paycheck         Review Paycheck         Review Self Service Paycheck         Retro and Arrears         Update Retro Ded Calc                                                                                       | *   | POTT Enter POTT - By Employee Enter POTT - By Batch Maintain Flags Create General Deductions                                                                                                    | Re<br>Pa<br>De<br>De | ports & Queries<br>yroll Earnings Detail<br>duction Remittance Report<br>ductions in Arrears<br>ductions Not Taken |   |
|   | Paycheck         Review Paycheck         Review Self Service Paycheck         Retro and Arrears         Update Retro Ded Calc         Retro Benefit/Ded Calc         Summary                                        | ^   | <ul> <li>POTT</li> <li>Enter POTT - By Employee</li> <li>Enter POTT - By Batch</li> <li>Maintain Flags</li> <li>Create General Deductions</li> <li>Create Additional Pay</li> </ul>                                                                                                 | Re<br>Pa<br>De<br>De | ports & Queries<br>yroll Earnings Detail<br>duction Remittance Report<br>ductions in Arrears<br>ductions Not Taken |   |
|   | Paycheck         Review Paycheck         Review Self Service Paycheck         Retro and Arrears         Update Retro Ded Calc         Retro Benefit/Ded Calc         Summary         Arrears                        | <   | <ul> <li>Pages within the Navigation Collection</li> <li>POTT</li> <li>Enter POTT - By Employee</li> <li>Enter POTT - By Batch</li> <li>Maintain Flags</li> <li>Create General Deductions</li> <li>Create Additional Pay</li> <li>Balances</li> </ul>                               | Re<br>Pa<br>De<br>De | ports & Queries<br>yroll Earnings Detail<br>duction Remittance Report<br>ductions in Arrears<br>ductions Not Taken |   |
|   | Paycheck         Review Paycheck         Review Self Service Paycheck         Retro and Arrears         Update Retro Ded Calc         Retro Benefit/Ded Calc         Summary         Arrears         Adjust Arrears | <   | <ul> <li>Pages within the Navigation Collection</li> <li>POTT</li> <li>Enter POTT - By Employee</li> <li>Enter POTT - By Batch</li> <li>Maintain Flags</li> <li>Create General Deductions</li> <li>Create Additional Pay</li> <li>Balances</li> <li>Special Accumulators</li> </ul> | Re<br>Pa<br>De<br>De | ports & Queries<br>yroll Earnings Detail<br>duction Remittance Report<br>ductions in Arrears<br>ductions Not Taken |   |

#### **Benefits Billing Tile and Navigation Collection**

Below is an image of all pages in the Benefits Billing Tile. Only pages for which you have access will appear in the Navigation Collection.

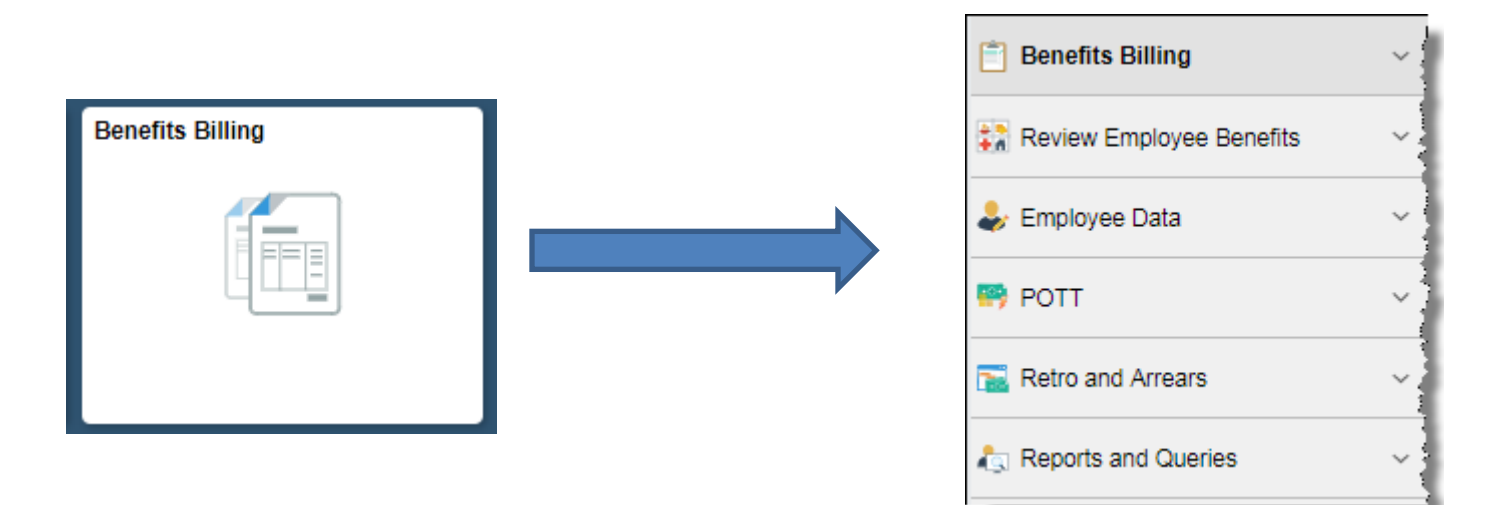

#### Review Employee Benefits POTT Benefits Billing Current Benefits Summary **Enroll in Billing** Enter POTT - By Employee Health Benefits Review Employee Balances Enter POTT - By Batch Life and AD/D Benefits Allocate Payments to Charges Retro and Arrears **Disability Benefits** Review Payment/Details Update Retro Ded Calc lemployee Data Adjust Payments Arrears Adjust Charges Job Data Adjust Arrears Enter Manual Charges Modify a Person Set Max Arrears Review Adjustment Summary Review Paycheck Reports and Queries Benefits Billing Audit Report Review Self Service Paycheck Benefits Billing Report

#### All Pages within the Navigation Collection

 $\sim$ 

#### Benefit Recon Tile and Navigation Collection

Below is an image of all pages in the Benefit Recon Tile. Only pages for which you have access will appear in the Navigation Collection.

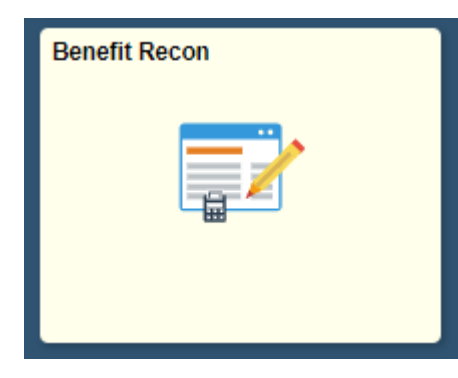

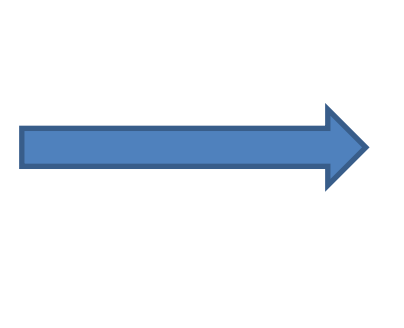

| Benefit Recon                                                                                                    | ~ |
|----------------------------------------------------------------------------------------------------|---|
| Employee and Benefit Info                                                                                                    | ~ |
| Benefit Deductions                                                                                                    | ~ |
| Provide the second second seco | ~ |

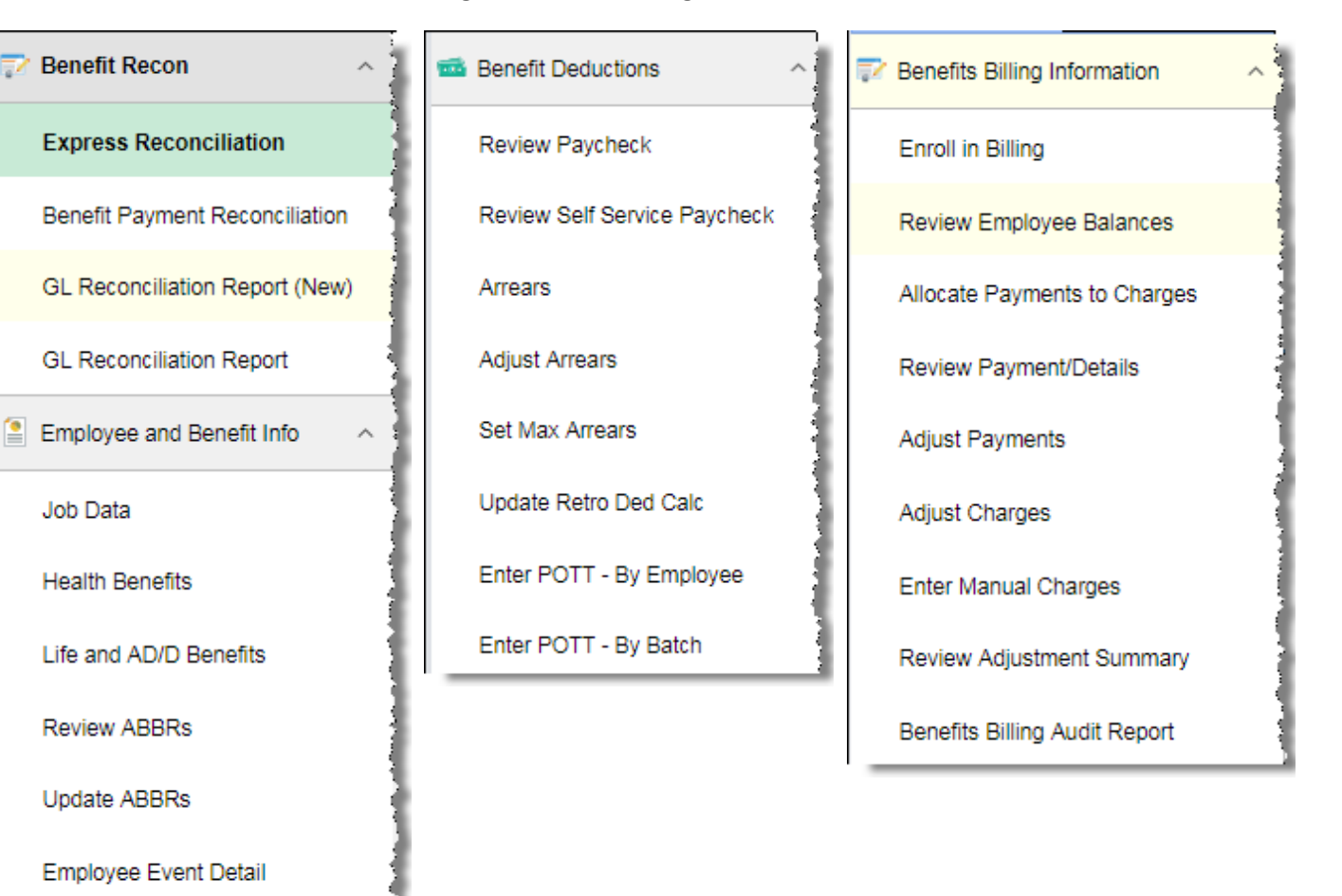

## **ANNUAL PROCESSING TILE**

Below is an image of all pages in the Annual Processing Tile. Only pages for which you have access will appear in the Navigation Collection.

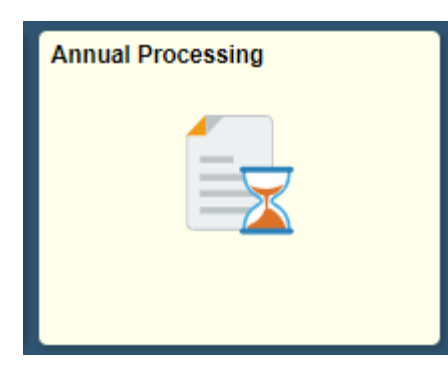

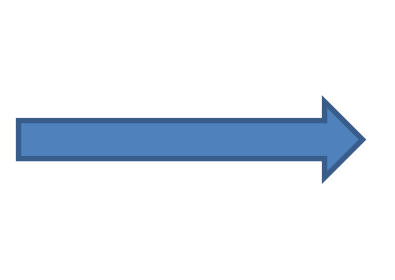

| 🚖 ICI Annual/Deferred | ~ |
|-----------------------|---|
| ACA                   | ~ |
| 🙀 W-2 Information     | ~ |
| 🙀 Sabbatical          | ~ |

| 🙀 ICI Annual/Deferred        | 🔄 ACA 🔷 🔿                   | 🚡 Sabbatical 🔷 👌              |
|------------------------------|-----------------------------|-------------------------------|
| ICI Eligibility Verification | View Form 1095-C            | Review Absence Balances       |
| Update ABBRs                 | ACA Employee Eligibility    | Create and Maintain Absences  |
| Review ABBRs                 | Health Benefits             | Sabbatical Confirmation Stmts |
| Disability Benefits          | Job Data                    |                               |
| Job Data                     | 🙀 W-2 Information           |                               |
| Results by Calendar Group    | View W-2/W-2c Forms         |                               |
| Review Absence Balances      | Review/Update Year End Data | 3                             |
| Adjust Absence Balances      |                             |                               |
| Review Self Service Paycheck |                             |                               |
| Review Paycheck              |                             |                               |